# **PivotTables in Excel**

The first section of this guide will give you some background information important to understanding PivotTables and their use.

## SUMMARIZING DATA

Up to this point we've worked mainly with formulas and sorting, and the examples have used *summary data*. For example, the file citybudget.xlsx contained total budgeted expenditures by department rather than line items. Crime2013.xlsx contained the total crimes reported by city rather than a list of each individual crime.

Figure 1 below shows a table of baseball teams and their total salaries. This is summary data. In order to come up with the grand total for each team someone had to know the individual salary information for each player as shown in Figure 2 for the Los Angeles Dodgers.

| TEAM                  | TOTAL SALARY  | NUMBER OF PLAYERS |
|-----------------------|---------------|-------------------|
| Los Angeles Dodgers   | \$230,352,402 | 30                |
| New York Yankees      | \$213,472,857 | 29                |
| Washington Nationals  | \$174,510,977 | 31                |
| Detroit Tigers        | \$172,792,250 | 26                |
| Boston Red Sox        | \$168,691,914 | 29                |
| San Francisco Giants  | \$166,495,942 | 28                |
| Los Angeles Angels    | \$146,449,583 | 29                |
| Texas Rangers         | \$144,816,873 | 33                |
| Philadelphia Phillies | \$133,048,000 | 30                |
| San Diego Padres      | \$126,619,628 | 29                |

#### Figure 1 Summary data

#### **Figure 2 Individual records**

| NAME            | POS | SALARY       | TEAM                |
|-----------------|-----|--------------|---------------------|
| Clayton Kershaw | Р   | \$31,000,000 | Los Angeles Dodgers |
| Zack Greinke    | Р   | \$27,000,000 | Los Angeles Dodgers |
| Adrian Gonzalez | 1B  | \$21,857,142 | Los Angeles Dodgers |
| Carl Crawford   | LF  | \$21,357,142 | Los Angeles Dodgers |
| Andre Ethier    | CF  | \$18,000,000 | Los Angeles Dodgers |
| Brandon         | Р   | \$12,500,000 | Los Angeles Dodgers |
| McCarthy        |     |              |                     |

| Jimmy Rollins   | SS | \$11,000,000 | Los Angeles Dodgers |
|-----------------|----|--------------|---------------------|
| Brett Anderson  | Р  | \$10,000,000 | Los Angeles Dodgers |
| Howie Kendrick  | 2B | \$9,850,000  | Los Angeles Dodgers |
| Brandon League  | Р  | \$8,500,000  | Los Angeles Dodgers |
| Juan Uribe      | 3B | \$7,925,000  | Los Angeles Dodgers |
| Kenley Jansen   | Р  | \$7,425,000  | Los Angeles Dodgers |
| Alex Guerrero   | 2B | \$6,500,000  | Los Angeles Dodgers |
| Yasiel Puig     | CF | \$6,214,285  | Los Angeles Dodgers |
| J.P. Howell     | Р  | \$5,500,000  | Los Angeles Dodgers |
| Hyun-Jin Ryu    | Р  | \$4,833,333  | Los Angeles Dodgers |
| A.J. Ellis      | С  | \$4,250,000  | Los Angeles Dodgers |
| Darwin Barney   | 2B | \$2,525,000  | Los Angeles Dodgers |
| Brandon Beachy  | Р  | \$2,500,000  | Los Angeles Dodgers |
| Joel Peralta    | Р  | \$2,500,000  | Los Angeles Dodgers |
| Justin Turner   | 3B | \$2,500,000  | Los Angeles Dodgers |
| Juan Nicasio    | Р  | \$2,300,000  | Los Angeles Dodgers |
| Yasmani Grandal | С  | \$693,000    | Los Angeles Dodgers |
| Chris Hatcher   | Р  | \$522,500    | Los Angeles Dodgers |
| Chris Withrow   | Р  | \$522,500    | Los Angeles Dodgers |
| Paco Rodriguez  | Р  | \$522,500    | Los Angeles Dodgers |
| Scott Van Slyke | LF | \$522,500    | Los Angeles Dodgers |
| Pedro Baez      | Р  | \$512,500    | Los Angeles Dodgers |
| Joc Pederson    | CF | \$510,000    | Los Angeles Dodgers |
| Yimi Garcia     | Р  | \$510,000    | Los Angeles Dodgers |

In this lesson we'll work on turning individual records into summary data using PivotTables.

### GROUPING

We're journalists, so we're often concerned with answering questions that lend themselves to simple sorting: Who is paying the most? Which county had the most? Which thing was the most (or least) common?

It's not always going to make sense, though, to answer those questions across all the individual rows in a spreadsheet. Sometimes you'll want to separate the rows into groups based on some detail in the data—a team name, a city, a department—and then count them up, add them together, average them, etc., for each group. PivotTables are designed specifically to do that. It goes back to the example from the previous lesson where you showed students how to filter baseball players by team: you can certainly filter the table to a specific team's name, copy those

**NICAR Courses** 

records to a new worksheet and then use basic formulas to summarize the salary details for just those players, repeating the process dozens of times for each team. However, it wouldn't be an efficient use of your time, especially when PivotTables can run those summaries across the groups that you choose.

What do groups look like? They are records in your table that all share the same value in a specific column. For a real-world counterpart, think of a deck of playing cards. In one deck, for example, possible groups could be the suit of the card (four different groups with 13 members, one of each rank) or the rank of the card (13 groups with four members, one of each suit).

In our roster of baseball players, any rows that have the same value in one column can be grouped together, like all the players for a specific team, all the players for a specific position— even the players who are paid the exact same salaries.

With direction from us, Excel is going to gather our data into groups and show summaries for the members in each one. Before learning this skill, many journalists have simply used a piece of paper and a pencil to tally up things and report on them. Take, for example, <u>this listing</u> of individuals and firms barred from doing business with the World Bank (See Figure 3).

One reporter wanted to write a story looking at the number of debarments for his country compared to others. He went through the list of more than 500 records of companies and individuals, keeping a tally of the number of records for each country. The story isn't impossible to do without Excel but analyzing this same information in a spreadsheet can drastically cut down on the time and increase accuracy by doing the math for you. In effect, you're letting Excel do the tallying, and all you have to do is tell it which column contains the different company names that will make up the groups. Follow the steps below to walk through making a basic PivotTable using WorldBank.xlsx.

The data contain the name, address and country of the debarred individuals or firms as well as the ineligibility dates and grounds for debarment.

| Debarred Firms and Indi                    | viduals                                                                                                    |            |             |             |                                            |
|--------------------------------------------|----------------------------------------------------------------------------------------------------|------------|-------------|-------------|--------------------------------------------|
| Name:                                      | Country:                                                                                                    | All        |             | T           | GO Reset                                   |
| Firm Name                                  | Address                                                                                                    | Country 🔿  | Ineligibil  | ity Period  | Grounds                                    |
| , , , , , , , , , , , , , , , , , , , ,    | nuur coo                                                                                                    |            | From 🍦      | To 🔿        | Grounds                                    |
| C.D.W CONSTRUCTION CO.,<br>LTD*221         | HOUSE NO. 35B,<br>ST. 476,<br>SANGKAT<br>TOULTOMPOUNG<br>II, KHAN.<br>CHAMKARMORN,<br>PHNOM PENH                           | Cambodia   | 24-JUL-2014 | 23-JUL-2017 | Procurement<br>Guidelines, 1.14(a)<br>(ii) |
| MR. FAUSTO ALEJANDRO<br>LOPEZ CIFUENTES    | 25A CALLE<br>18-70, ZONA<br>11, MINERVA<br>SUR MUNICIPIO<br>DE MIXCO, DPTO,,<br>GUATEMALA CITY<br>(CUIDAD DE<br>GUATEMALA) | Guatemala  | 17-JUL-2014 | 23-JUN-2027 | Cross Debarment:<br>IDB                    |
| MR. JOHN SARKER                            | 78 SHARAT<br>GUPTA ROAD<br>(2ND FLOOR),<br>NARINDA, DHAKA<br>SADAR,<br>SUTRAPUR, 1100,<br>DHAKA                            | Bangladesh | 17-JUL-2014 | 30-JUN-2017 | Cross Debarment:<br>ADB                    |
| ALEXJANDRO GUERRA FEO                      | EMILIO<br>CAVENECIA 210,<br>INTERIOR B,<br>SAN ISIDRO, LIMA                                                                | Peru       | 15-JUL-2014 | 27-MAY-2024 | Cross Debarment:<br>IDB                    |
| GROUPE DEC S.A/ DEC GROUP<br>INC.*220      | CARRE 3775<br>QUARTIER<br>FIDJROSSE-KPOTA<br>, BP:131<br>GODOMEY,<br>COTONOU                                               | Benin      | 15-JUL-2014 | 14-JUL-2018 | Procurement<br>Guidelines, 1.14(a)<br>(ii) |
| INFORMATION COMPUTER<br>SYSTEMS, CJSC *219 | 31-33<br>SMOLENSKA STR.,<br>KYIV, 03005                                                                                    | Ukraine    | 09-JUL-2014 | 08-JUL-2017 | May 2004<br>Procurement<br>Guidelines,     |

-

### Figure 4

|    | Get External Data Connections Sort & Filter |                                      |                  | Da                        | ta loois                |              |
|----|---------------------------------------------|--------------------------------------|------------------|---------------------------|-------------------------|--------------|
|    | F26 🔻 🦱                                     | fx   1996 Procurement Guidelines 1.1 | L5(a)(i)-(ii)    |                           |                         |              |
|    | A                                           | В                                    | С                | D                         | E                       |              |
| 1  | FIRM NAME                                   | ADDRESS                              | COUNTRY          | Ineligibility Period From | Ineligibility Period To | Grounds      |
| 2  | (MS.) IR. NORMA KUMALAWATI                  | PRESIDENT DIRECTOR, PT RIFA BES      | STARI, Indonesia | 9/28/2011                 | Permanent               | Cross Debar  |
| 3  | 1125369 ONTARIO LTD.*150                    | 401 HANLAN ROAD L4L 3TI, VAUGHA      | AN Canada        | 4/17/2013                 | 4/17/2023               | Consult. Gui |
| 4  | 1560121 ONTARIO LTD.*150                    | 401 HANLAN ROAD L4L 3TI, VAUGHA      | AN Canada        | 4/17/2013                 | 4/17/2023               | Consult. Gui |
| 5  | 3632491 CANADA INC.*150                     | 95, 5TH AVENUE SW, J7V 5K8, PINC     | OURT Canada      | 4/17/2013                 | 4/17/2023               | Consult. Gui |
| 6  | 4246047 CANADA INC.*150                     | 2800 PARK PLACE, 666 BURRARD S       | STREET, Canada   | 4/17/2013                 | 4/17/2023               | Consult. Gui |
| 7  | 4246241 CANADA INC.*150                     | 2800 PARK PLACE, 666 BURRARD S       | STREET, Canada   | 4/17/2013                 | 4/17/2023               | Consult. Gui |
| 8  | 4470184 CANADA INC.*150                     | 1075 WEST GEORGIA STREET, V6E        | Canada           | 4/17/2013                 | 4/17/2023               | Consult. Gui |
| 9  | 941692 ALBERTA LTD.*150                     | 605, 5TH AVENUE SW, CALGARY          | Canada           | 4/17/2013                 | 4/17/2023               | Consult. Gui |
| 10 | 942064 ALBERTA LTD.*150                     | 1500, 850-2ND STREET SW, T2P         | Canada           | 4/17/2013                 | 4/17/2023               | Consult. Gui |
| 11 | A PONTUAL – MOTORES E                       | RUA FREDERICO PEIXOTO S/N, PINH      | HEIRO, Brazil    | 11/13/2012                | 11/12/2015              | Procurement  |
| 12 | ADRIANA ELIZABETH DEL                       | RETORNO ONCE #2, COLONIA AVAN        | VTE, Mexico      | 3/19/2012                 | 1/17/2015               | Cross Debar  |
| 13 | AERONAUTICAL RADIO,                         | 1209 ORANGE                          | United States    | 1/9/2013                  | 10/9/2015               | 1999 Procure |

To find out the total debarments for each country you'll need to put the countries into "groups" using a PivotTable.

### **BUILDING A PIVOTTABLE**

First, highlight all your data: select A1 and hold down Shift + Command, then hit the right arrow (which should highlight all the headers) and the down arrow (which will highlight all the rows).

Next, go to the Data tab and look all the way to the left. You should see "PivotTable." Click the small down arrow and choose "Create Manual PivotTable."

Figure 5

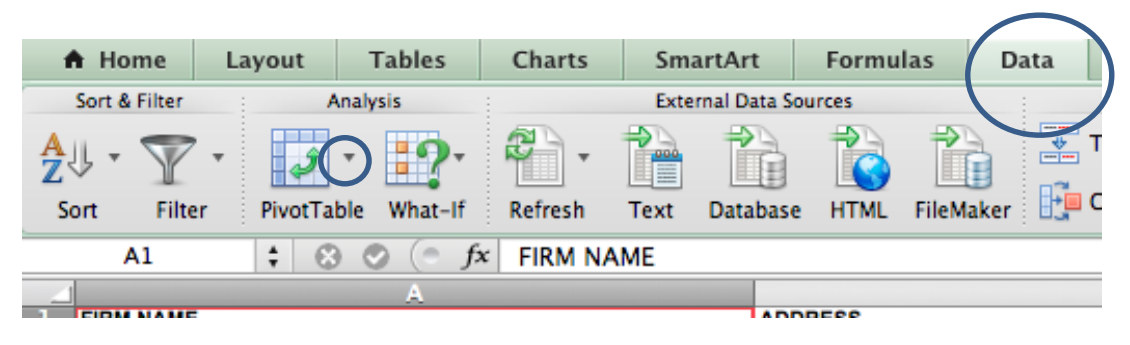

The Create PivotTable window should open. It has two pieces to it:

- You're asked to select the data you'd like to analyze with your PivotTable. We've already done through Shift+Ctrl+8. This is why you should select your data in advance. The "Table/Range:" information in Figure 6 is showing us exactly what we selected. It looks funny, but really it's just saying that we selected cells A1 all the way through F608 in the sheet called "WorldBank" found in this workbook.
- Excel wants us to tell it where we'd like to put the PivotTable. By default it selects "New Worksheet." This is good because we don't want the PivotTable to just appear right on top of our data.

| Create PivotTable ? ×                                    |
|----------------------------------------------------------|
| Choose the data that you want to analyze                 |
| Select a table or range                                  |
| Table/Range: WorldBank!\$A\$1:\$F\$608                   |
| O Use an external data source                            |
| Choose Connection                                        |
| Connection name:                                         |
| Choose where you want the PivotTable report to be placed |
| <u>N</u> ew Worksheet                                    |
| Existing Worksheet                                       |
| Location:                                                |
| OK Cancel                                                |

If you follow our steps you should always be able to simply click "OK" in this window, but it's still good to understand exactly what Excel is doing.

After you click "OK," Excel pops you into a new sheet with all of the tools you'll need to build your summary. There are two pieces, the various boxes on the left and the "PivotTable Builder" on the right. The boxes on the left are where your summary or chart will appear and change each time you do something in the task pane on the right. See Figure 8 for more information on this task pane.

#### Figure 7

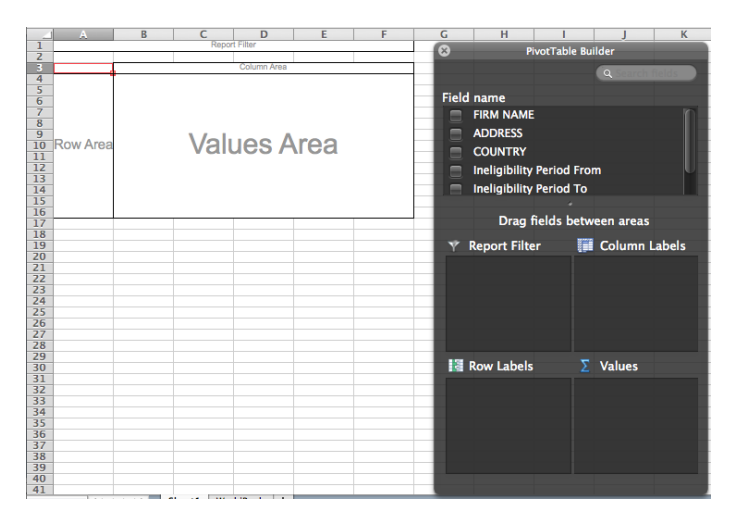

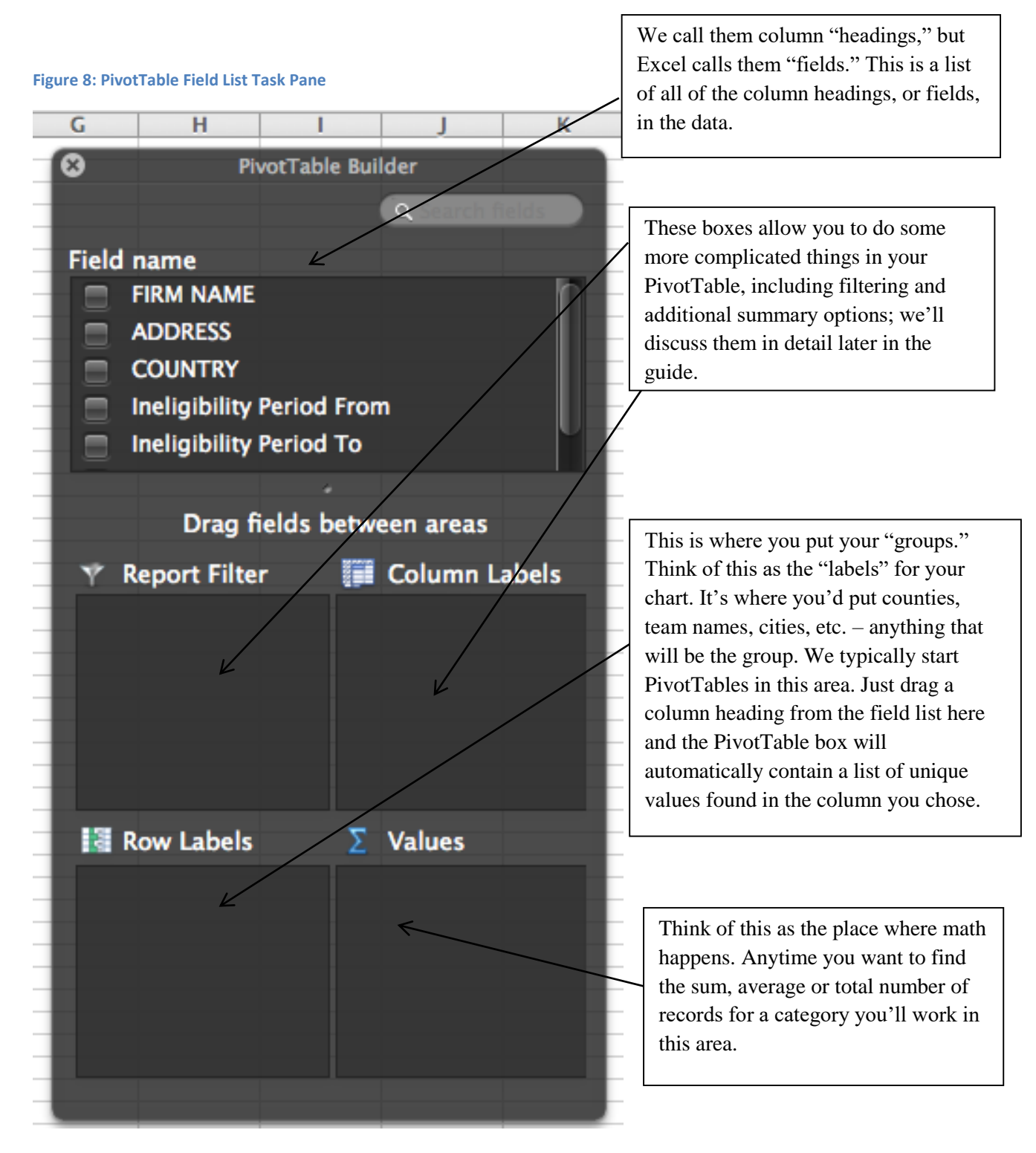

Just like we've done with other datasets, frame your analysis with a question. In this situation we want to know which country has the most firms and/or individuals on the debarred list. To answer that question you'll move "Country" from the Field name list to the Row Labels box. As soon as you drop "Country" under Row Labels you should see a list of country names appear in the PivotTable box. This list is alphabetical and each country name should be listed only once.

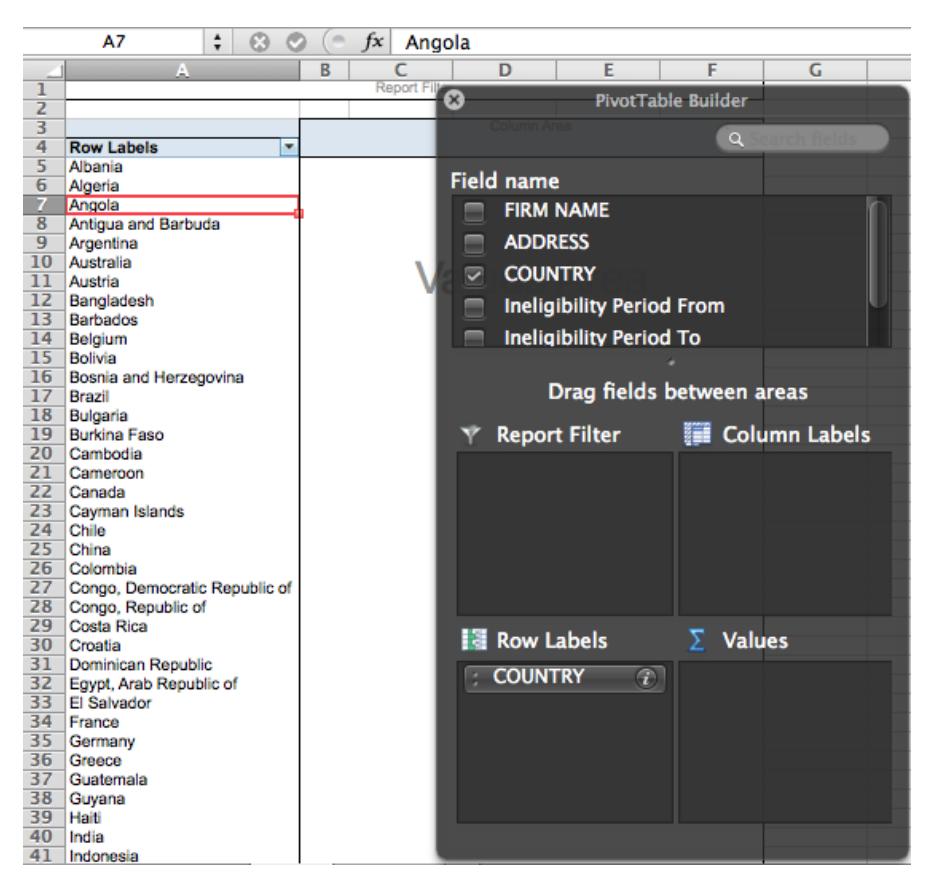

Next, we'll want to count the number of debarments for each country. Remember that each row in the spreadsheet represents one firm or individual debarred. To count up the totals by country, drag "Country" under the Values box. See Figure 10.

| 4  | A                             | В     | С | D     | E            | F                          | G          | Н      |
|----|-------------------------------|-------|---|-------|--------------|----------------------------|------------|--------|
| 1  | Report Filter                 |       |   |       | _            | PivotTable E               | Builder    |        |
| 4  | Count of COUNTRY              | _     |   |       |              |                            |            |        |
| 4  | Row Labels                    | Total |   |       |              |                            | Q Search   | fields |
| 5  | Albania                       | 1     |   |       |              |                            |            |        |
| 6  | Algeria                       | 2     |   | Field | l name       |                            |            |        |
| 7  | Angola                        | 1     |   |       |              | F                          |            | IO.    |
| 8  | Antigua and Barbuda           | 1     |   |       |              | IE .                       |            |        |
| 9  | Argentina                     | 1     |   |       | ADDRESS      |                            |            |        |
| 10 | Australia                     | 3     |   |       | COUNTRY      |                            |            |        |
| 11 | Austria                       | 1     |   |       | COUNTRY      |                            |            |        |
| 12 | Bangladesh                    | 9     |   |       | Ineligibilit | v Period Fr                | om         |        |
| 13 | Barbados                      | 3     |   |       |              |                            |            |        |
| 14 | Belgium                       | 2     |   |       | Ineligibilit | y Period To                | 0          |        |
| 15 | Bolivia                       | 11    |   |       |              |                            |            |        |
| 16 | Bosnia and Herzegovina        | 4     |   | _     | Dese         | Galda has                  |            |        |
| 17 | Brazil                        | 18    |   | _     | Drag         | neids bet                  | ween areas |        |
| 18 | Bulgaria                      | 5     |   |       |              |                            | -          |        |
| 19 | Burkina Faso                  | 2     |   | Y     | Report Fill  | ter 📲                      | Column     | Labels |
| 20 | Cambodia                      | 8     |   | - 10  |              |                            |            |        |
| 21 | Cameroon                      | 110   |   | _     |              |                            |            |        |
| 22 | Canada<br>Courses lelende     | 119   |   | _     |              |                            |            |        |
| 23 | Chile                         | 4     |   | _     |              |                            |            |        |
| 24 | China                         | 17    |   | _     |              |                            |            |        |
| 26 | Colombia                      | 10    |   | _     |              |                            |            |        |
| 27 | Congo, Democratic Republic of | 4     |   | _     |              |                            |            |        |
| 28 | Congo, Republic of            | 2     |   | _     |              |                            |            |        |
| 29 | Costa Rica                    | 2     |   |       |              |                            |            |        |
| 30 | Croatia                       | 1     |   | 8     | Row Label    | s                          | Values     |        |
| 31 | Dominican Republic            | 2     |   |       |              |                            |            |        |
| 32 | Egypt, Arab Republic of       | 2     |   | 1     | COUNTRY      | $\widehat{\boldsymbol{i}}$ | Count of   | . (i)  |
| 33 | El Salvador                   | 4     |   |       |              |                            |            |        |
| 34 | France                        | 11    |   |       |              |                            |            |        |
| 35 | Germany                       | 1     |   |       |              |                            |            |        |
| 36 | Greece                        | 2     |   |       |              |                            |            |        |
| 37 | Guatemala                     | 15    |   |       |              |                            |            |        |
| 38 | Guyana                        | 1     |   |       |              |                            |            |        |
| 39 | Haiti                         | 5     |   |       |              |                            |            |        |
| 40 | India                         | 12    |   |       |              |                            |            |        |
| 41 | Indonesia                     | 43    |   |       |              |                            |            |        |

The last step is to get the country with the most debarments on the top of the list. For this we'll need to sort. Sorting is different in PivotTables than sorting in a regular sheet. Here, all you need to do is click on any number next to a country, and use the dropdown tool on the short icon to select "Descending" (Figure 11). You can also sort the records alphabetically by clicking on any one of the country names, selecting the sort icon, then whichever option you prefer.

### Figure 11

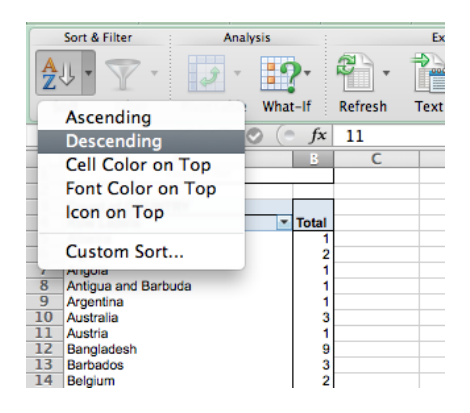

**NICAR Courses** 

Sorting by the number of debarments brings Canada to the top of the list, followed by the United States, Indonesia and the United Kingdom. Notice that Excel creates a Grand Total row at the bottom. This total should equal the number of records in your original spreadsheet.

| Fi | g | u | re | 1 | 2 |
|----|---|---|----|---|---|
|    |   |   |    |   |   |

|    |                    | Count of  |
|----|--------------------|-----------|
| 3  | Row Labels         | - COUNTRY |
| 4  | Canada             | 119       |
| 5  | United States      | 46        |
| 6  | Indonesia          | 43        |
| 7  | United Kingdom     | 40        |
| 8  | Peru               | 22        |
| 9  | Brazil             | 18        |
| 10 | China              | 17        |
| 11 | Uganda             | 15        |
| 12 | Guatemala          | 15        |
| 13 | Mexico             | 13        |
| 14 | Russian Federation | 12        |

### **ADVANCED PIVOTTABLE FEATURES**

We've used "Row Labels" to choose our groups and "Values" to select what kind of formulae to run on the records in each, but what about the other two boxes available in the PivotTable builder window?

| Y Report Filter | Column Labels |
|-----------------|---------------|
|                 |               |
|                 |               |
|                 |               |
|                 |               |
|                 |               |

• "**Report Filter**" works similarly to the Filter feature outside of PivotTables; it allows us to focus our data set on specific rows, removing them from the calculations we see as a result in the PivotTable. Moving a column name to "Report Filter" lets me show or hide records based on the values in that column.

**NICAR Courses** 

• "Column Labels" work like "Row Labels," except the grouped values are spread horizontally across the PivotTable instead of vertically. This is useful for cross tabulation: Examining summaries for two types of groups at the same time. You may have noticed "Values" appearing in "Column Labels" when doing your analysis previously; it's because the different summaries you've chosen are behaving like groups of values.

Where would these features come in handy? In our baseball player salaries data, let's say we only wanted to see the averages for players in the pitcher position. By moving the POS column to "Report Filter," a new dropdown menu option appears one row above my PivotTable. I could use this to limit the contents of my PivotTable so that it only shows me records where the value of POS is P. From there, I could calculate salary totals, averages and player counts only for pitchers; by also moving the TEAM column to "Row Labels," I could see any of those summary values for pitchers across teams all at once.

| POS                   | P .7      |                                 |
|-----------------------|-----------|---------------------------------|
|                       |           | PivotTable Builder              |
| Sum of SALARY         |           | Q Search fields                 |
| Row Labels            | Total     | Field name                      |
| Los Angeles Dodgers   | 116648333 |                                 |
| New York Yankees      | 73112400  |                                 |
| Washington Nationals  | 81074857  | POS                             |
| Detroit Tigers        | 92872500  | SALARY SALARY                   |
| Boston Red Sox        | 60738666  | TEAM                            |
| San Francisco Giants  | 95711665  | LEAGUE                          |
| Los Angeles Angels    | 61349000  | •                               |
| Texas Rangers         | 62242400  | Drag fields between areas       |
| Philadelphia Phillies | 76101500  | V Penert Filter 📰 Column Labels |
| San Diego Padres      | 61268695  |                                 |
| Seattle Mariners      | 51873042  | ; POS ()                        |
| St. Louis Cardinals   | 50180500  |                                 |
| Baltimore Orioles     | 54365602  |                                 |
| Cincinnati Reds       | 55742285  |                                 |
| Chicago Cubs          | 68198500  |                                 |
| Toronto Blue Jays     | 43520500  |                                 |
| Kansas City Royals    | 57125000  | Row Labels 2 Values             |
| Chicago White Sox     | 54699700  | ; TEAM (2) ; Sum of S (2)       |
| Minnesota Twins       | 56215000  |                                 |
| New York Mets         | 38145825  |                                 |

Another example: what if we wanted to see salary totals by team and position at the same time? By moving TEAM to "Row Labels," POS to "Column Labels" and SALARY to the "Values" section of the PivotTable builder, we would have a simple grid set up where we could easily see the total amount the St. Louis Cardinals paid its first basemen or the Arizona Diamondbacks paid its pitchers.

| Sum of SALARY         | Column Labels 🛛 💌 |          |          |          |          | PivotTable Builder        |
|-----------------------|-------------------|----------|----------|----------|----------|---------------------------|
| Row Labels            | 1B                | 2B       | 3B       | с        | CF       | Search fields             |
| Los Angeles Dodgers   | 21857142          | 18875000 | 10425.30 | 4943000  | 24724285 | Cotaron neros             |
| New York Yankees      | 28125000          | 8020000  | 35000000 | 17518700 | 23642857 | Field name                |
| Washington Nationals  | 15043200          | 20050000 | 2500000  | 4750000  | 14512792 |                           |
| Detroit Tigers        | 22000000          | 16508500 | 525000   | 5907500  | 5515000  | POS                       |
| Boston Red Sox        | 16000000          | 12142348 | 18130500 | 4522900  | 514500   | SALARY                    |
| San Francisco Giants  | 3600000           | 1972500  | 4800000  | 18077777 | 14850000 | TEAM                      |
| Los Angeles Angels    | 24511000          | 516250   | 6425000  | 6512500  | 7078333  |                           |
| Texas Rangers         | 24900000          | 1023350  | 16000000 | 1493290  | 5257500  | LENGOL                    |
| Philadelphia Phillies | 2500000           | 10510000 | 517500   | 9008000  | 6607500  | Orag fields between areas |
| San Diego Padres      | 1650000           | 3024900  | 1690500  | 1907400  | 19819800 |                           |
| Seattle Mariners      | 2725000           | 26000000 | 4500000  | 1032800  | 10205000 | Y Report Filter           |
| St. Louis Cardinals   | 2534000           | 520000   | 3750000  | 15975000 | 6282500  | [ ; POS ( )               |
| Baltimore Orioles     | 12000000          | 515000   | 2138000  | 9304000  | 13355106 |                           |
| Cincinnati Reds       | 14000000          | 12595833 | 4260000  | 3925000  | 1067500  |                           |
| Chicago Cubs          | 5285714           | 1923000  | 520000   | 16600000 | 10008500 |                           |
| Toronto Blue Jays     | 11000000          | 507500   | 9492300  | 12000000 | 3387000  |                           |
| Kansas City Royals    | 5650000           | 7500000  | 2640000  | 2282500  | 4457500  |                           |
| Chicago White Sox     | 20666666          | 6017500  | 555000   | 4175000  | 560000   | 🔯 Row Labels 🛛 🔰 Values   |
| Minnesota Twins       | 23517000          | 2000000  | 4800000  | 6510000  | 1550000  | TEAM                      |
| New York Mets         | 4200000           | 8000000  | 19347170 | 1043304  | 2504111  |                           |
| Milwaukee Brewers     | 7500000           | 516500   | 14508500 | 3925000  | 8000000  |                           |